## Directions for Logging into Clever for access to the Glencoe Math Textbook Resources

1. Open a web browser and go to <u>www.cusd80.com/studentlinks</u>

2. Click on the Clever app (blue box with white C).

3. This takes you to the login page.

<u>Username</u>: <u>s-number@gse.cusd80.com</u>

<u>Password</u>: the password your child uses to log into Google Classroom

4. A window pops up, click on the button that says "login with active directory."

5. Once logged into the Clever homepage, scroll to the bottom and find the red McGraw Hill app.

6. You are then taken to the Glencoe textbook, click on it, and it will take you to the textbook homepage.

7. This is where you can navigate through the resources available.

a. In the top right, there is a green button that says "ebook." This gives you access to the textbook online.

b. In the top left, click the blue "hamburger" menu button, and click on resources. Choose the chapter and lesson from the drop-down menus.

c. <u>The purple tutor button takes you to the videos that are available for</u> <u>the lesson.</u>

d. Depending on the lesson, there are various other resources that might be helpful, feel free to explore them.